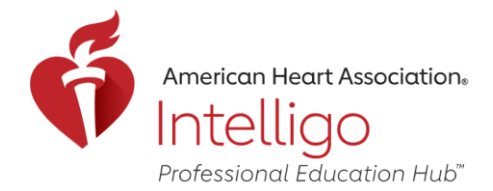

## Accessing Digital Products from Order History

1. Go to Store.IntelligoHub.org and login using your AHA account.

| American<br>Heart<br>Association. |                                                               |                                                                      |
|-----------------------------------|---------------------------------------------------------------|----------------------------------------------------------------------|
|                                   | Sign In or Create an Account                                  |                                                                      |
|                                   | ' indicates a required field<br>Sign In<br>Username / Email:" | Or sign in with your social accounts:<br>G Google Gign in with Apple |
|                                   | Password:<br>Forgot Password ?                                | Microsoft Y Yahoo ORCiD                                              |
|                                   | Remember me                                                   | ß                                                                    |
|                                   | New User ?<br>Create an account                               |                                                                      |

2. From your Order History page, you can easily access your purchased digital products.

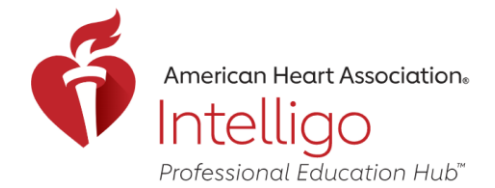

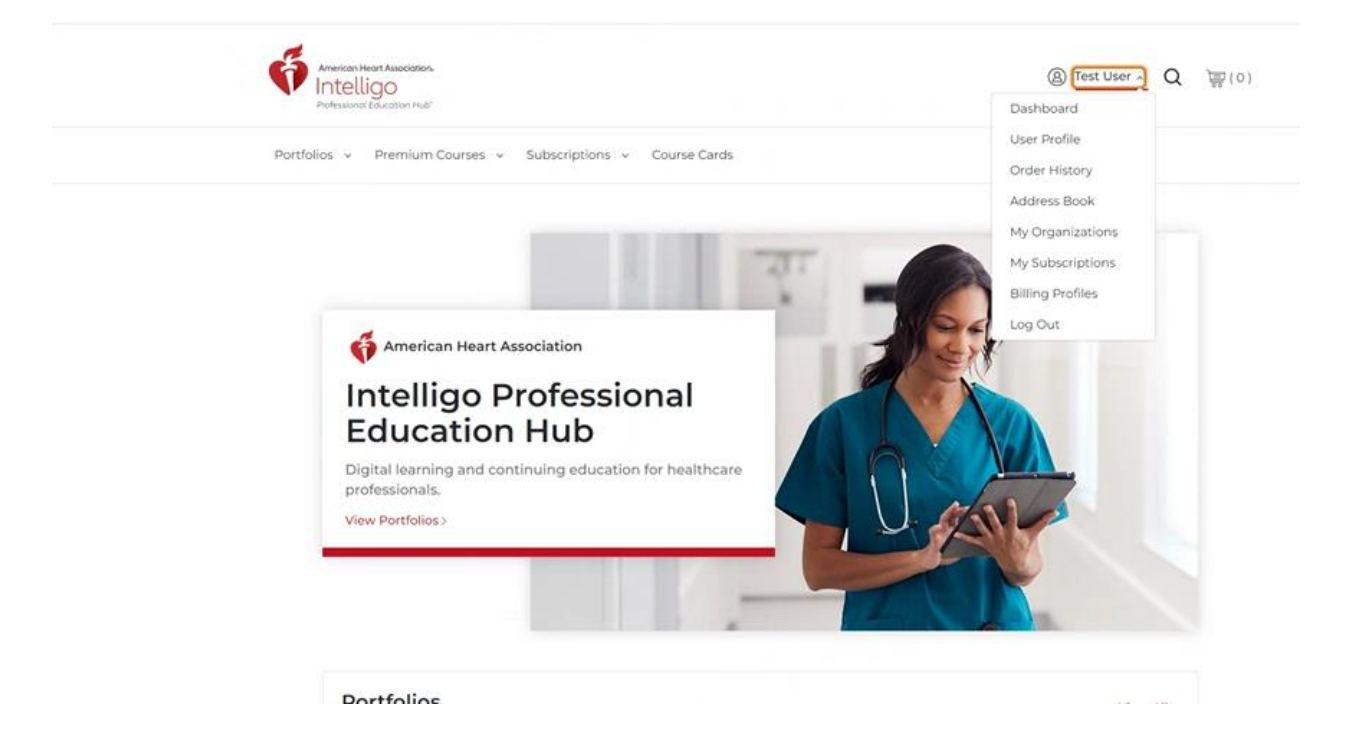

3. Select the order you want to view.

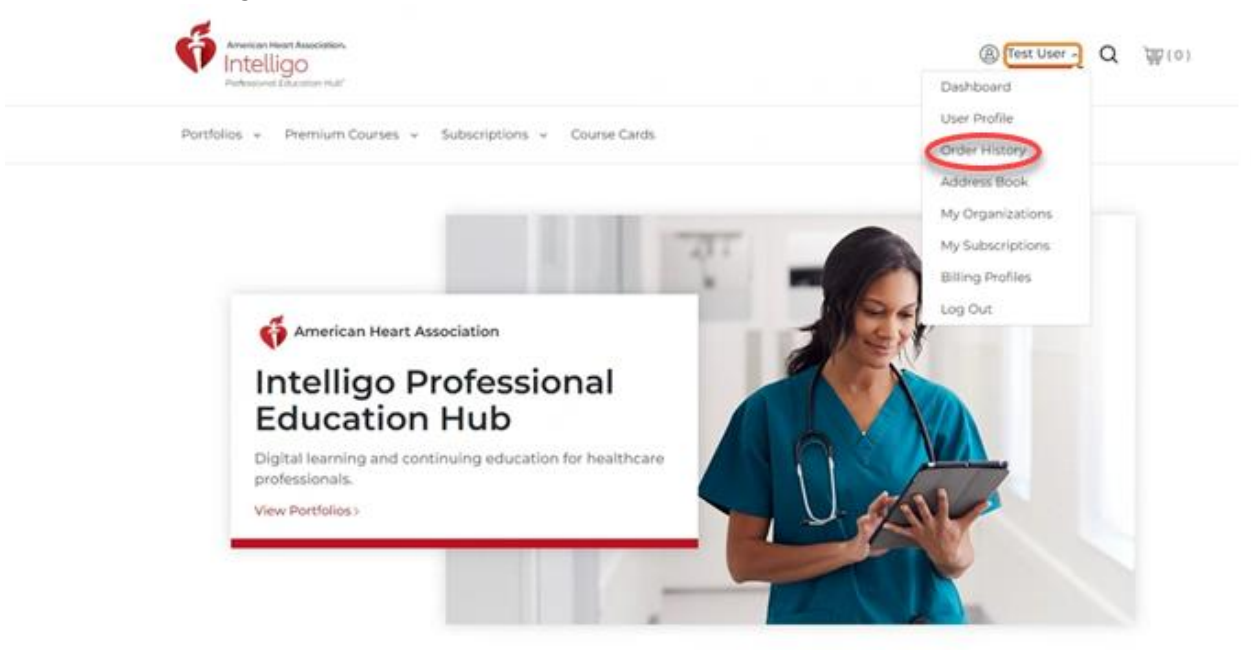

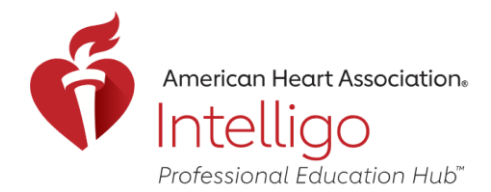

## Order History

| Date: May 5, 202      | 000001050 <u>View Receipt</u> > |
|-----------------------|---------------------------------|
| Total: <b>\$63.9</b>  |                                 |
| Complete              | Stroke Subscription Content     |
| \$48.0                | Product Number: 28-1001         |
| Go To My Subscription | (2) Subscription                |
| Complete              | NIH Stroke Scale – Test Group C |
| \$10.00               | Product Number: 28-1036         |
| Go to Course          | Premium Courses                 |
| Complete              | ASLS Provider eCard             |
| \$5.90                | Product Number: 20-3019         |
| Co to eCards          | Course Completion Card          |
| Go to ecalds          | eCard                           |

- 4. If you purchased eCards, click on "Go to eCards." Note: You will be taken to the Instructor Network.
- 5. If you purchased Premium courses, click on "Go to Course."
- 6. If you purchased a Subscription, click on "Go to My Subscription."